## YCU アカウントのパスワードリセット手順書 2022. 1. 25

本書では YCU アカウントのパスワードを忘れた際のリセット方法を説明します。

【注意事項】

・本人がパスワードリセットするためには、あらかじめ YCU アカウント管理システム にサブメールアドレスが登録されている必要があります。 サブメールアドレスの登録 方法は以下の URL を参照して下さい。

https://www-user.yokohama-cu.ac.jp/~ictpromo/submailreg

・サブメールアドレスの登録がない場合は、申請書提出によりリセットすることができ ます。手順は以下の URL を参照して下さい。 https://www-user.yokohama-cu.ac.jp/~ictpromo/sp fag/forget pass/

## 【パスワードのリセット手順】

 YCU アカウント管理システムにアクセスし、「パスワード再発行」をクリックします。 YCU アカウント管理システム

https://ycuinfosv.yokohama-cu.ac.jp/

|                     | YCUアカウント管理システム<br>ロダインID (メールアドレス@の手前のみ入力)<br>パスワード<br>パスワード<br>パスワード再発行 |
|---------------------|--------------------------------------------------------------------------|
| ② 右の画面が表示されます。 [    | VCUアカウント管理システム                                                           |
| 「ユーザーID」に YCU アカウント | パスワード再発行: URL発行画面                                                        |
| 「サブメールアドレス」に事前に登    | パスワードを再発行します。<br>サブメールアドレスが設定されている場合のみ利用可能です。                            |
| 録してあるサブメールアドレスを入    | +fin                                                                     |
| カし、「メール送信」ボタンをクリッ   | サブメールアドレス                                                                |
| クします。               |                                                                          |
| 入力したいずれかの内容に誤りがあ    | メール送付                                                                    |
| るとエラーとなり、メールを送信できる  | ません。                                                                     |

| ③ サブメールアドレス宛に右図の内容 | オフィス用 テスト 様                                                |
|--------------------|------------------------------------------------------------|
| のメールが届きます。         | パスワード再発行URLが発行されました。<br>10分以内に以下のURLへアクセスし、パスワードを変更してください。 |
| メール本文内の URL をクリックし | https://ycuinfosvyokohama-cu.ac.jo/password-reissue/       |
| ます。                | ※本メールにお心当たりのない場合は、メールを破棄して頂けますよう、よろしくお願いいたします。             |
|                    |                                                            |

URLは10分間有効です、期限を過ぎるとアクセスできませんのでご注意ください。

 ④ 右の画面が表示されますので、「ユ ーザーID」欄にアカウント、パスワ ード欄に新しいパスワードを入力し ます。
パスワードは12文字以上、16文字

以内、英大文字、数字が1文字以上 含まれている必要があります。

|             | 新了;変更画面<br>        |  |
|-------------|--------------------|--|
| a認のためユーザIDを | 、9 。<br>2入力してください。 |  |
|             |                    |  |
| ユーザID       | t_koloa            |  |
| 新しいパスワード    |                    |  |
| パスワード再入力    |                    |  |
|             |                    |  |

入力したら、「パスワード変更」ボタンをクリックします。

⑤ パスワード変更が成功すると右図 の画面となります。

ここで、入力したパスワードが有 効かどうか、入力してログインを確 認します。

以上で変更は完了です。

| パスワードを変更しました。          |            |
|------------------------|------------|
| コグインID(メールアドレスのの手前のみ入) | <i>h</i> ) |
|                        |            |
|                        |            |
| (スワード                  |            |
| (27-F                  |            |